## PANDUAN SEMNAS (UNTUK PEMAKALAH)

- 1. Kunjungi website semnas :https://semnas.umj.ac.id/
- 2. Pilih menu pendaftaran

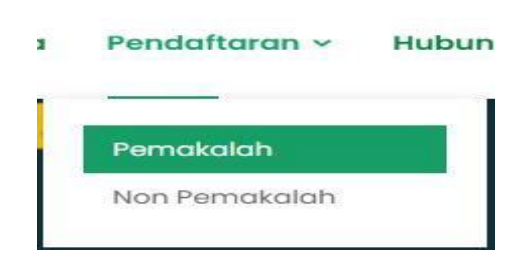

- 3. Pilih menu Pemakalah (jika mendaftar sebagai pemakalah)
- 4. Selanjutnya akan dialihkan ke halaman pengisian data pendaftaran seperti gambar dibawah ini

|                                                                                                    | <u> </u>       | LN        |  |  |  |  |  |  |
|----------------------------------------------------------------------------------------------------|----------------|-----------|--|--|--|--|--|--|
| PEMAKALAH                                                                                                    | Ŭ              | Ŋ         |  |  |  |  |  |  |
| alamatemail@gmail.com                                                                                                    | 80             | 555555555 |  |  |  |  |  |  |
|                                                                                                    |                |           |  |  |  |  |  |  |
| Dengan ini, Saya menyatakan bahwa data yang saya isi dalam formulir ini adalah BENAR dan dapat digunakan untuk pencetakan LOA, LOI,<br>dan Sertifikat Seminar. Kesalahan sertifikat akibat kesalahan input form adalah TANGGUNG JAWAB Saya. |                |           |  |  |  |  |  |  |
|                                                                                                    | Ceklist Disini |           |  |  |  |  |  |  |

Isikan sesuai dengan data yang anda, setelah itu klik Ceklist disini ceklist kemudian klik tombol **daftar.** 

Ceklist Disini

5. Setelah pendaftaran berhasil, selanjutnya anda harus login dengan pilih menu

Login untuk submit paper

6. Isikan alamat email dan password yang telah anda daftarkan, kemudian klik

Login seperti gambar di bawah ini

| lasukan Email | <b>A</b> | Masukkan password | <b>a</b> |
|---------------|----------|-------------------|----------|
|---------------|----------|-------------------|----------|

7. Setelah login ke dalam *website* maka anda akan diarahkan ke halaman beranda seperti dibawah ini:

| semnas                          | =                                                                                                    |                            |                                   | 😫 Faizal Dwi 🗸             |  |  |  |  |  |
|---------------------------------|----------------------------------------------------------------------------------------------------|----------------------------|-----------------------------------|----------------------------|--|--|--|--|--|
| 🔝 Beranda<br>📧 Submit Makalah < | SearchQ                                                                                                    |                            |                                   | Beranda                    |  |  |  |  |  |
|                                 | C Tahun Aktif 2023  Informai Pemakalah:     1. Ungan bukak nakah dapat diakukan sampai dengan tanggal 29 September 2023     Ungan bukit pembayaran dapat diakukan sampai dengan tanggal 20 Oktober 2023     Peranakalah Internal: Rp 200.000     Pemakalah Internal: Rp 200.000     Sono Pemakalah: Rp 200.000  Pembayaran diakukan via Transfer Bank Mandri ke Nomor: 1010005827249 An. Universitas Muhammadiyah Jakarta LPPM UMJ |                            |                                   |                            |  |  |  |  |  |
|                                 | SEMNASKAT<br>O<br>Total Makalah                                                                                                    |                            | SEMNASLIT<br>O<br>Total Makalah   |                            |  |  |  |  |  |
|                                 | SEMNASKAT<br>O<br>Menunggu Review                                                                                                    | SEMNASKAT<br>O<br>Direview | SEMNASLIT<br>O<br>Menunggu Review | SEMNASLIT<br>O<br>Direview |  |  |  |  |  |
|                                 |                                                                                                    |                            |                                   |                            |  |  |  |  |  |

Pada tampilan diatas anda akan menerima informasi terkait periode tahun aktif yang diadakan dan informasi terkait batas unggah makalah dan besaran biaya seminar nasional.

8. Pilih **menu Semnaskat** (jika anda ingin mendaftarkan paper anda ke Seminar Nasional Pengabdian Masyarakat) dan pilih **menu Semnaslit** (jika anda ingin mendaftarkan paper anda ke Seminar Nasional Penelitian). seperti pada gambar dibawah ini

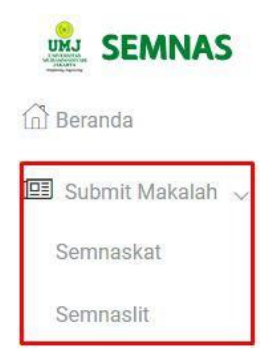

9. Setelah itu akan muncul tampilan seperti berikut

| Data Sul  | <b>bmit Ma</b><br>Makalah | ıkalah |       |            |       |              |                 |   |     |      |    |
|-----------|---------------------------|--------|-------|------------|-------|--------------|-----------------|---|-----|------|----|
| Export Ba | asic 🗸                    |        |       |            |       |              | Search          | • | C [ | ∎ ⊪  | ₫+ |
|           | No                        | Tahun  | Judul | Makalah Ke | Topik | File Makalah | Status Progress |   |     | Aksi |    |
| No match  | ing records               | found  |       |            |       |              |                 |   |     |      |    |
|           |                           |        |       |            |       |              |                 |   |     |      |    |
|           |                           |        |       |            |       |              |                 |   |     |      |    |
|           |                           |        |       |            |       |              |                 |   |     |      |    |
|           |                           |        |       |            |       |              |                 |   |     |      |    |
|           |                           |        |       |            |       |              |                 |   |     |      |    |

- 10. Klik tombol Untuk menambahkan makalah baru. \*Catatan: Menu submit makalah hanya akan muncul jika tanggal mulai pendaftaran periode semnas pada tahun aktif telah dibuka.
- 11. Inputkan judul makalah dan nama penulis sesuai dengan urutan dalam paper

serta pilih topik makalah lalu unggah file makalah dengan format doc atau docx

kemudian klik tombol

Jika anda masih ingin mengedit makalah yang akan di unggah maka anda dapat

melewati pernyataan ini

Saya menyetujui bahwa data yang telah saya inputkan ke dalam sistem adalah benar dan tidak ada kesalahan, jika terdapat kesalahan dalam penginputan data menjadi tanggung jawab saya

, akan tetapi apabila telah yakin dengan data yang diinputkan maka anda dapat

langsung menceklist pernyataan dan klik tombol

\*Catatan: Nama penulis diinputkan sesuai dengan nama lengkap masing-masing penulis

12. Setelah makalah berhasil di submit, maka akan muncul tampilan dan notifikasi seperti dibawah ini

| Da | Data Submit Makalah                                        |             |                                                                                                    |            |                           |                     |          |         |       |   |  |  |
|----|------------------------------------------------------------|-------------|----------------------------------------------------------------------------------------------------|------------|---------------------------|---------------------|----------|---------|-------|---|--|--|
| s  | Submit makalah berhasil, data makalah berhasil ditambahkan |             |                                                                                                    |            |                           |                     |          |         |       |   |  |  |
|    | 🗟 Submit Makalah                                           |             |                                                                                                    |            |                           |                     |          |         |       |   |  |  |
| E  | xport B                                                    | asic        | v                                                                                                    |            | :                         | Search              | 0 0      | :       | ⊞• Z  | • |  |  |
|    | No                                                         | Tahun       | Judul                                                                                                    | Makalah Ke | Торік                     | File Makalah        | Status F | rogress | Aksi  |   |  |  |
|    | ) 1                                                        | 2023        | Penguatan Kapasitas dan Kolaborasi Penelitian Serta Pengabdian Kepada Masyarakat Berbasis Merdeka Belajar Menuju World Class<br>University | 1          | Bidang Relevan<br>Lainnya | Download Full Paper | [        | 3       | Oetai |   |  |  |
| Sh | owing                                                      | 1 to 1 of 1 | rows                                                                                                    |            |                           |                     |          |         |       |   |  |  |

13. Kemudian klik tombol untuk melihat detail makalah, pembayaran, revisi makalah, LOA & LOI serta sertifikat seperti gambar dibawah ini:

|                 |            |                |           |                                                                                                    | « Kembali |
|-----------------|------------|----------------|-----------|----------------------------------------------------------------------------------------------------|-----------|
| Detail Makalah  | Pembayaran | Revisi Makalah | LOA & LOI | Sertifikat                                                                                                    |           |
| Makalah Ke      |            |                |           | 1                                                                                                    |           |
| Judul Makalah   |            |                |           | Penguatan Kapasitas dan Kolaborasi Penelitian Serta Pengabdian Kepada Masyarakat Berbasis Merdeka Belajar Menuju World Class University |           |
| Торік           |            |                |           | Bidang Relevan Lainnya                                                                                                    | •         |
| Penulis         |            |                |           | Anwar Ilmar Ramadhan, Budiyanto, Tri Andika Hijri Nasurllah                                                                             |           |
| File Makalah    |            |                |           | 🕃 Preview Makalah                                                                                                    |           |
|                 |            |                |           | Akalah telah berhasil dikonfirmasi                                                                                                    |           |
| Review Makalah  |            |                |           |                                                                                                    |           |
| Status          |            |                |           | Catatan                                                                                                    |           |
| Menunggu Review |            |                |           |                                                                                                    |           |

14. Setelah makalah diunggah kemudian makalah akan direview oleh tim reviewer,

silahkan menunggu status review makalah anda pada menu detail makalah seperti gambar dibawah ini:

| Review Makalah  |         |
|-----------------|---------|
| Status          | Catatan |
| Menungau Review |         |

\*Catatan: Status review makalah akan berubah sesuai dengan hasil review makalah dari tim reviewer (Diterima/Diterima dengan Catatan/Ditolak).

15. Setelah proses review selesai maka akan tampil status seperti dibawah ini

| Review Makalah          |                              |
|-------------------------|------------------------------|
| Status                  | Catatan                      |
| Diterima dengan catatan | Penulisan mengikuti template |

Maka anda dapat melanjutkan ke tahap pembayaran, informasi mengenai

pembayaran akan ditampilkan di tab menu Pembayaran seperti gambar dibawah ini:

| Detail Makalah Pembayaran Revisi Makalah LOA & LOI Sertifikat                                                                                   |            | « Kembali |
|----------------------------------------------------------------------------------------------------|------------|-----------|
| Informasi     Pembayaran dilakukan Via Transfer Bank Mandiri ke Nomor : 1010005827249 An. Universitas Muhammadiyah Jakarta-LPPM UMJ     Tagihan |            |           |
| Pembayaran                                                                                                    | Status     | Opsi      |
| Penguatan Kapasitas dan Kolaborasi Penelitian Serta Pengabdian Kepada Masyarakat Berbasis Merdeka Belajar Menuju World Class University 🚥 🖬 🖬   | O Menunggu | 🛆 Unggah  |

Klik tombol untuk melakukan unggah bukti pembayaran seperti gambar

dibawah ini:

|                   | ک<br>Bukti Pembayaran                                               |
|-------------------|---------------------------------------------------------------------|
|                   | Choose File No file chosen                                          |
|                   | ★ Batal Bimpan                                                      |
| Klik Choose Fi    | No file chosen untuk memilih file yang akan diunggah, kemudian klik |
| tombol 🖺 Si       | <sup>mpan</sup> untuk menyimpan file bukti pembayaran.              |
| *Catatan:         |                                                                     |
| 1. Bukti pembayar | an yang diterima hanya dalam format png, jpg atau jpeg              |

2. Bukti pembayaran yang diunggah dapat diubah selama verifikator pembayaran belum melakukan validasi atau status dalam pembayaran masih menunggu.

16. Jika bukti pembayaran berhasil diunggah maka akan muncul notifikasi pesan seperti gambar dibawah ini:

| Data pembayaran berh | nasil di unggah |                |           |                                                                                                    |           |
|----------------------|-----------------|----------------|-----------|----------------------------------------------------------------------------------------------------|-----------|
|                      |                 |                |           |                                                                                                    |           |
| Detail Makalah       | Pembayaran      | Revisi Makalah | LOA & LOI | Sertifikat                                                                                                    | « Kembali |
| Makalah Ke           |                 |                |           | 1                                                                                                    |           |
| Judul Makalah        |                 |                |           | Penguatan Kapasitas dan Kolaborasi Penelitian Serta Pengabdian Kepada Masyarakat Berbasis Merdeka Belajar Menuju World Class University |           |
|                      |                 |                |           |                                                                                                    |           |

Anda tinggal menunggu verifikator pembayaran semnas melakukan verifikasi, jika pembayaran telah di verifikasi status pembayaran anda akan berubah sesuai dengan hasil verifikasi dari verifikator pembayaran seperti gambar dibawah ini :

| Detail Makalah                    | Pembayaran              | Revisi Makalah             | LOA & LOI            | Sertifikat             |                               |           |              |         | « Kembali          |
|-----------------------------------|-------------------------|----------------------------|----------------------|------------------------|-------------------------------|-----------|--------------|---------|--------------------|
| Informasi     Pembayaran dilakuka | an Via Transfer Bank Ma | andiri ke Nomor : 10100058 | 27249 An. Universita | is Muhammadiyah Jaka   | arta-LPPM UMJ                 |           |              |         |                    |
| Tagihan                           |                         |                            |                      |                        |                               |           |              |         |                    |
|                                   |                         |                            |                      | Pembayaran             |                               |           |              | Status  | Opsi               |
| Penguatan Kapasitas               | dan Kolaborasi Peneliti | an Serta Pengabdian Kepac  | la Masyarakat Berba  | sis Merdeka Belajar Me | nuju World Class University 🛽 | takalah 1 |              | ✓ Lunas | 👁 Lihat 🔷 Kwitansi |
|                                   |                         |                            |                      |                        |                               |           |              |         |                    |
|                                   |                         |                            |                      |                        |                               |           |              |         |                    |
| Jika statı                        | us telah (              | dinyataka                  | n 🗸 Lur              | maka                   | a anda dap                    | at mence  | tak kwitansi |         |                    |

pembayaran dengan mengklik tombol

🍊 Kwitansi , kemudian kwitansi pembayaran

akan ditampilkan di tab browser yang berbeda seperti dibawah ini :

| Torimo dari   | Esizal Del                                                                                                    |
|---------------|----------------------------------------------------------------------------------------------------|
| Code Bavar    | 01328 SEMNASKAT RR UMI 1 (PEMBAYARAN)                                                                                                    |
| umlah         | :Rp 200.000                                                                                                    |
| Keterangan    | Pembayaran SEMNASKAT Internal                                                                                                    |
| judul Makalal | 1 Penguatan Kapasitas dan Kolaborasi Penelitian Serta Pengabdian Kepada Masyarakat Berbasis<br>1 Merdeka Belajar Menuju World Class University |
|               | Tangerang Selatan, 23 Juli 2023<br>Bendahara Semnas                                                                                            |
|               |                                                                                                    |
|               | Ir.Helfi Gustia,M.Si                                                                                                    |

17. Setelah anda melakukan pembayaran, maka anda dapat melanjutkan ke tahap revisi makalah sesuai dengan status review dari makalah yang telah didapatkan seperti gambar dibawah ini:

| Detail Makalah Pembayaran <b>Revisi Makalah</b> LOA & LOI | Sertifikat | « Kembali |
|-----------------------------------------------------------|------------|-----------|
| Dokumen                                                   | Tipe       | Opsi      |
| Makalah                                                   | doc        | 🗢 Unggah  |
| Presentasi                                                | ppt        | 🗅 Unggah  |
|                                                           |            |           |
|                                                           |            |           |

Silahkan klik tombol <sup>Ounggah</sup> untuk mengunggah file dokumen revisi makalah berupa file berformat doc atau ppt sesuai dengan jenis dokumen revisi yang tertera dalam tabel menu revisi makalah.

| (Ì)                        |  |
|----------------------------|--|
| Unggah File Presentasi     |  |
| Choose File No file chosen |  |
| 🗙 Batal 🛛 😫 Simpan         |  |
|                            |  |

Klik tombol Choose File No file chosen untuk memilih dokumen yang akan diunggah, lalu klik tombol

## <sup>B Simpan</sup> untuk menyimpan dokumen tersebut.

Jika dokumen telah berhasil terunggah maka akan muncul notifikasi pesan seperti dibawah ini: Data presentasi sukses di unggah

| Detail Makalah Pembayaran <mark>Revisi Makalah</mark> | LOA & LOI Sertifikat | « Kembali           |
|-------------------------------------------------------|----------------------|---------------------|
| Dokumen                                               | Тіре                 | Opsi                |
| Makalah                                               | doc                  | Loggah     Meview   |
| Presentasi                                            | ppt                  | ▲ Unggith ● Preview |

Anda dapat melihat dokumen yang anda unggah dengan klik tombol

\*Catatan: Jika halaman preview dokumen masih blank (masih halaman kosong), silahkan klik tombol F5 atau refresh browser anda untuk menampilkan dokumen tersebut.

18. Setelah semua dokumen revisi makalah berhasil diunggah, silahkan menunggu hasil review revisi dari dokumen makalah anda. Jika hasil review revisi belum dilakukan maka status pada menu LOA & LOI anda akan seperti gambar dibawah ini :

| Detail Makalah                                                                                                    | Pembayaran | Revisi Makalah | LOA & LOI | Sertifikat | « Kembali |
|----------------------------------------------------------------------------------------------------|------------|----------------|-----------|------------|-----------|
| 🕒 Informasi<br>Bukti penerimaan dari makalah dapat dilihat setelah anda melakukan revisi makalah dan status revisi makalah anda diterima |            |                |           |            |           |
|                                                                                                    |            |                |           |            |           |

Jika status dari revisi anda telah diterima maka anda dapat melihat bukti LOA & LOI seperti gambar dibawah ini:

| Detail Makalah Pembayaran Revisi Makalah LOA & LOI Sertifikat                                                                       | « Kembali |  |  |  |  |  |
|----------------------------------------------------------------------------------------------------|-----------|--|--|--|--|--|
| Informasi Bukti penerimaan dari makalah dapat dilihat setelah anda melakukan revisi makalah dan status revisi makalah anda diterima |           |  |  |  |  |  |
| Jenis Dokumen                                                                                                    | Opsi      |  |  |  |  |  |
| Letter of Acceptance (LOA)                                                                                                    | Ch Unduh  |  |  |  |  |  |
| Letter of Invitation (LOI)                                                                                                    | 🛆 Unduh   |  |  |  |  |  |

Untuk melihat bukti penerimaan berupa LOA & LOI, anda dapat mengklik tombol untuk melihat bukti penerimaan tersebut.

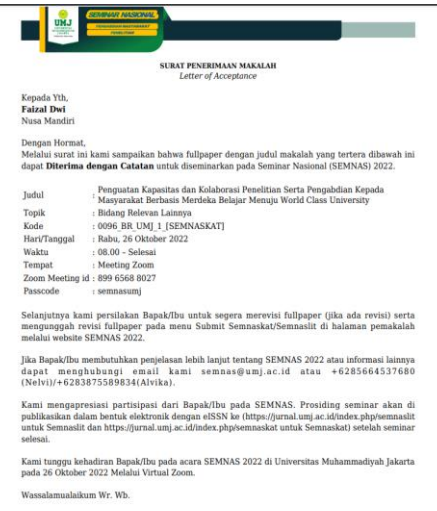

19. Setelah bukti revisi semua langkah-langkah sudah dilakukan, anda dapat mencetak sertifikat digital pada menu **Sertifikat** seperti gambar dibawah ini:

| Detail Makalah                                                                                                   | Pembayaran | Revisi Makalah | LOA & LOI | Sertifikat |         | « Kembali |  |
|----------------------------------------------------------------------------------------------------|------------|----------------|-----------|------------|---------|-----------|--|
| Informasi Sertifikat dapat dilihat setelah anda melakukan revisi makalah dan status revisi makalah anda diterima |            |                |           |            |         |           |  |
| Jenis Dokumen                                                                                                    |            |                |           |            | Opsi    |           |  |
| Sertifikat Pemakalah                                                                                             |            |                |           |            | 🛆 Unduh |           |  |
|                                                                                                    |            |                |           |            |         |           |  |

Untuk melihat sertifikat digital silahkan klik tombol <sup>Ca</sup> Unduh

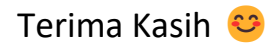